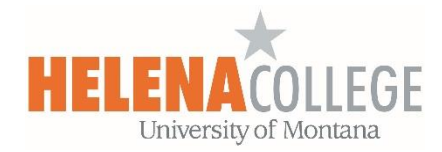

## Adding Course Outcomes to a Course in Moodle

(1) Click on the "Administration Block" (the gear icon) and choose "Legacy outcomes":

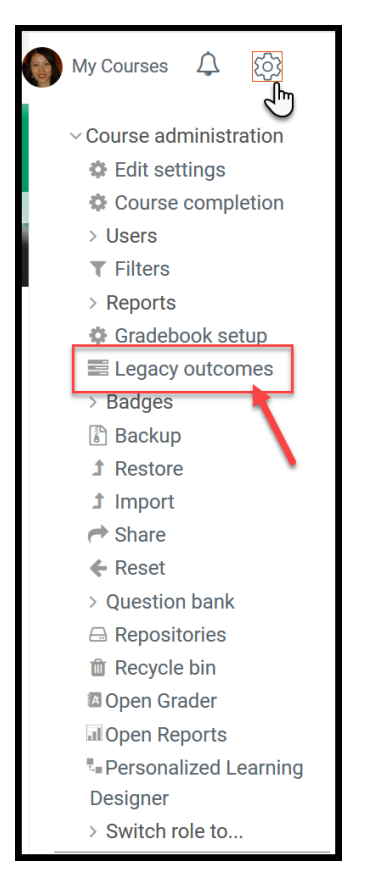

(2) Under the "Edit outcomes" tab, choose "Add a new outcome":

| Edit outcomes +<br>Legacy outcomes<br>View Setup Scales Legacy outcomes Letters Import<br>Outcomes used in course Edit outcomes Import outcomes<br>Custom outcomes | Export     |           |         |       |      |
|----------------------------------------------------------------------------------------------------|------------|-----------|---------|-------|------|
| Full name                                                                                                    | Short name | Scale     | Items   |       | Edit |
| Locate points in the rectangular coordinate system.                                                                                                    | M111T #1   | Pass/Fail | 0       |       | ¢ ±  |
| Use formulas to solve for any variable in a formula                                                                                                    | M111T #2   | Pass/Fail | 0       |       | •    |
| Standard outcomes                                                                                                    |            |           |         |       |      |
| Full name                                                                                                    | Short name | Scale     | Courses | Items | Edit |
| Outcomes for this class                                                                                                    | Outcome    | My Scale  | 0       | 0     | •    |
| Add a new outcome Export all outcomes                                                                                                    |            |           |         |       |      |

(3)

- (a) Fill in the "**Full name**" of the outcome.
- (b) Fill in the "**Short name**" of the outcome (\*Short name has to be different for every outcome; otherwise it will create an error).
- (c) A scale must be chosen to let Moodle know how the outcome is measured.
- (d) Fill in the **description** of the outcome (optional).
- (e) Click on "Save changes".

| Edit out  | comes       |        | \$            |    |               |        |        |
|-----------|-------------|--------|---------------|----|---------------|--------|--------|
| Add a     | an outo     | come   |               |    |               |        |        |
| View      | Setup       | Scales | Legacy outcom | es | Letters       | Import | Export |
| Outcon    | nes used in | course | Edit outcomes | Im | port outcom   | ies    |        |
| Full nam  | e a         |        |               |    |               |        |        |
|           |             |        |               |    |               |        |        |
| Short na  | me 🕒        |        |               |    |               |        |        |
| Stan      | lard outcor | me 💿   |               |    |               |        |        |
| Soalo     |             |        |               |    |               |        |        |
| Stanc     | lard scales | •      | ÷             | Ad | d a new scale | •      |        |
| Descripti | ion 🚽       |        | Ŀ             |    |               |        |        |
| Parage    | raph 🔻 🖪    |        | 8 8 8         | Þ  |               |        |        |
|           |             |        |               |    |               |        |        |
|           |             |        |               |    |               |        |        |
|           |             |        |               |    |               |        |        |
|           |             |        |               |    |               |        |        |
|           |             |        |               |    |               |        |        |
|           |             |        |               |    |               |        |        |
|           |             |        |               |    |               |        |        |
|           |             |        |               |    |               |        |        |
| Path: p   |             |        |               |    |               |        |        |
| Save      | changes     | Cancel |               |    |               |        |        |
|           |             |        |               |    |               |        |        |

(4) After the course outcomes are created, when creating an activity (for example, adding a Quiz), you will be able to associate the activity with the course outcomes by checking the boxes:

| Name                                                    | * Required | Visibility Show on course page +                               |   |
|---------------------------------------------------------|------------|----------------------------------------------------------------|---|
| Description                                             |            | Timing                                                         | ~ |
| Peragraph 🔹 B I 🗄 🗄 🖉 🖉 🖾 🖻 🖻                           | ^          | Grade                                                          | ~ |
|                                                         |            | Layout                                                         | ~ |
|                                                         |            | Question behavior                                              | ~ |
|                                                         |            | Review options                                                 | ~ |
| Path: p                                                 | ~          | Appearance                                                     | ~ |
| <ul> <li>Display description on course page </li> </ul> | >          | Extra restrictions on attempts                                 | ~ |
| Save and return to course Save and display Cancel       |            | Overall feedback                                               | ~ |
|                                                         |            | Legacy outcomes                                                | ^ |
|                                                         | /          | Locate points in the rectangular coordinate system. : Advanced |   |
|                                                         |            | Use formulas to solve for any variable in a formula taking     |   |
|                                                         |            | Show less                                                      |   |

(5) The course outcomes will also appear in your gradebook in Moodle.In the course gradebook, you can export the **Outcome Report** by following the steps below:

| Export to Excel spreadsheet   View Setup   Scales Legacy outcomes   Letters Import   Excel spreadsheet Excel spreadsheet   View Structure                                                                                                    | Export to Excel spreadsheet   View   Setup   Scales   Legacy outcomes   Letters   Import   Export   a      OpenDocument spreadsheet Plain text file Excel spreadsheet XML file B Grade items to be included Carade items to be included Image: Correct spread spread sp | Excel sp  | oreadsheet  |              | \$                   |              |        |            |  |
|----------------------------------------------------------------------------------------------------|----------------------------------------------------------------------------------------------------|-----------|-------------|--------------|----------------------|--------------|--------|------------|--|
| View Setup Scales Legacy outcomes Letters Import Export a OpenDocument spreadsheet Plain text file Excel spreadsheet XML file b Grade items to be included Carade items in the rectangular coordinate system. Use formulas to solve for any variable in a formula | View Setup Scales Legacy outcomes Letters Import Export a OpenDocument spreadsheet Plain text file Excel spreadsheet XML file b Grade items to be included Carade items in the rectangular coordinate system. Use formulas to solve for any variable in a formula Download                                                                                                    | Expor     | t to Ex     | cel sp       | readsheet            |              |        |            |  |
| OpenDocument spreadsheet Plain text file     Excel spreadsheet XML file     0     Grade items to be included     Image: Control in the rectangular coordinate system.     Image: Control in the rectangular coordinate in a formula                               | OpenDocument spreadsheet       Plain text file       Excel spreadsheet       XML file         Grade items to be included         ✓       Locate points in the rectangular coordinate system.         ✓       Use formulas to solve for any variable in a formula                                                                                                    | View      | Setup       | Scales       | Legacy outcomes      | Letters      | Impor  | t Export a |  |
| Grade items to be included<br>✓ Locate points in the rectangular coordinate system.<br>✓ Use formulas to solve for any variable in a formula                                                                                                    | Grade items to be included<br>✓ Locate points in the rectangular coordinate system.<br>✓ Use formulas to solve for any variable in a formula<br>Download                                                                                                    | OpenDo    | ocument sp  | preadsheet   | Plain text file      | Excel spread | lsheet | XML file   |  |
| Grade items to be included<br>✓ Locate points in the rectangular coordinate system.<br>✓ Use formulas to solve for any variable in a formula                                                                                                    | Grade items to be included<br>✓ Locate points in the rectangular coordinate system.<br>✓ Use formulas to solve for any variable in a formula<br>Download                                                                                                    |           |             |              |                      |              |        | b          |  |
| <ul> <li>✓ Locate points in the rectangular coordinate system.</li> <li>✓ Use formulas to solve for any variable in a formula</li> </ul>                                                                                                    | <ul> <li>✓ Locate points in the rectangular coordinate system.</li> <li>✓ Use formulas to solve for any variable in a formula</li> <li>Download</li> </ul>                                                                                                    | Grade ite | ms to be i  | ncluded      |                      |              |        |            |  |
| Use formulas to solve for any variable in a formula                                                                                                    | Use formulas to solve for any variable in a formula                                                                                                    | ✓ Locat   | e points in | the rectange | ular coordinate sys  | stem.        |        |            |  |
|                                                                                                    | Download                                                                                                    | 🗹 Use f   | ormulas to  | solve for an | y variable in a form | nula 🔽       |        |            |  |
|                                                                                                    | Download d                                                                                                    |           |             |              |                      |              |        |            |  |

## More details about Outcomes

https://docs.moodle.org/38/en/Outcomes

If you need further help on adding course outcomes to your course in Moodle, please contact

eLearning Office 447-6364 elearning@helenacollege.edu